If you have a match that wasn't scored live on StatInput, but you would still like the results/statistics to display in your season reports, you can enter the results in the Post-Match Result Entry Tool.

If you have an official scoresheet or postmatch report, you can use the tool to input the scoring results of each bout. Please see steps listed as **Scoresheet Entry** 

If no scoresheet is available and only final results/scores, you can still use the tool to track the results for use in season records, etc. Please see steps listed as **Final Results Entry** 

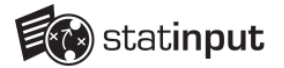

### Begin by either adding or selecting an existing match/tournament

| lick on a match | in the grid below to select and manage it.     |                                     |
|-----------------|------------------------------------------------|-------------------------------------|
| Import Match f  | rom File                                       |                                     |
| Date            | 11 Matchup                                     | T↓ Location T↓ SB Event# T↓         |
| 07/03/2023      | Test Match 1 - Western Univ. vs. Eastern State |                                     |
| 07/03/2023      | Test Match 2 - Western Univ. vs. Eastern State |                                     |
| 07/03/2023      | Western Univ. vs. Eastern State                |                                     |
| 07/24/2023      | test                                           |                                     |
| 08/01/2023      | Western Univ. vs. Cormier College              |                                     |
| 08/01/2023      | Test Tournament [TOURNAMENT]                   |                                     |
| 08/07/2023      | Mann College vs. Western Univ.                 |                                     |
| 08/21/2023      | University of Luettgen vs. Western Univ.       |                                     |
| 09/26/2023      | Western vs. Mann                               |                                     |
| 10/12/2023      | test [TOURNAMENT]                              |                                     |
|                 | Add Match Add Tournament Show Disable          | d Matches Manage Team Manage Roster |

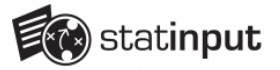

## From the Match/Tournament Manager menu, select 'Post-Match Result Entry'

The option will appear below the green Live Scoring button when available.

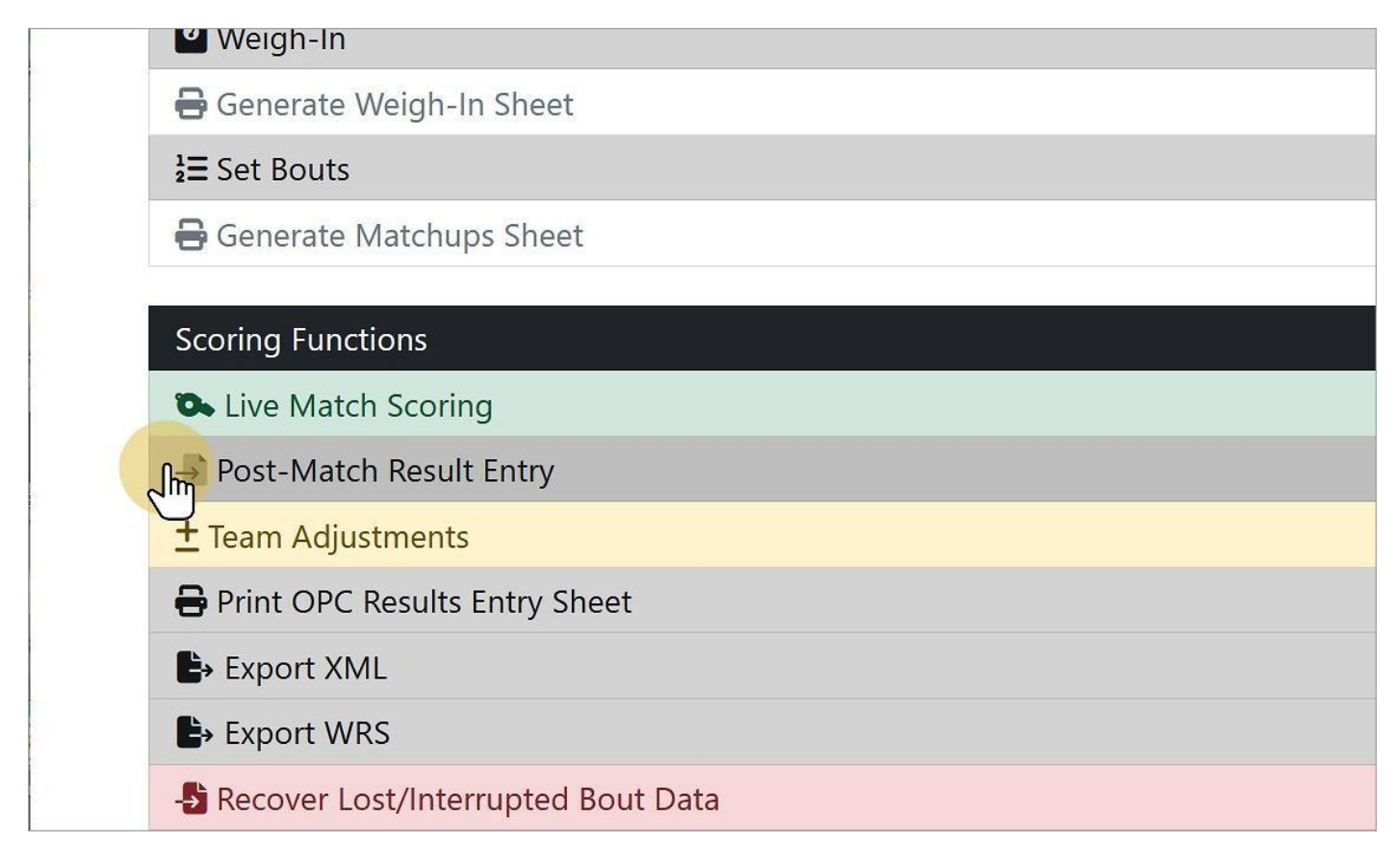

#### **Scoresheet Entry**

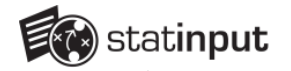

# On the next page, select the bout you would like to enter scoresheet results for by clicking the corresponding green button

| Select a bout       | for scoresheet entry:          |
|---------------------|--------------------------------|
| Enter Final Results | /Scores Only                   |
|                     | 125 - Macejkovic vs. Danielson |
| Result Entry        | 133 - Schmitt vs. Irvine       |
| Result Entry        | 141 - D'Amore vs. Runnels      |
| Result Entry        | 149 - Howe vs. Runnels         |
| Result Entry        | 157 - Lakin vs. Copeland       |
| Result Entry        | 165 - O'Hara vs. Duggan        |
| Result Entry        | 174 - VonRueden vs. Smith Jr.  |
| Result Entry        | 184 - Heaney vs. Layfield      |
| Result Entry        | 197 - Hayes vs. Fatu           |
| Result Entry        | 285 - Kuhlman vs. Jacobs       |
|                     |                                |

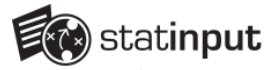

# Using the notations listed at the top of the page, enter the scoring results for each wrestler.

Each Period has a table associated with it where you can enter the score notations for both wrestlesr.

Clicking on a cell will reveal a dropdown menu where you can select an acceptable score notation. Each time a new score is added, an additional row will automatically be added to the bottom.

|                                 |              | KNIDITION        |  |
|---------------------------------|--------------|------------------|--|
| Matchup                         |              |                  |  |
| VISITOR: Wintheiser University* | HOME: V      | Western Univ.*   |  |
| Macejkovic, Jon (125)           | ✓ Daniels    | son, bryan (129) |  |
| Home Visitor                    | Home Visitor | Home Visitor     |  |
| No scoring                      | No scoring   | No scoring       |  |

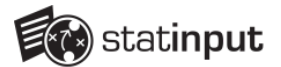

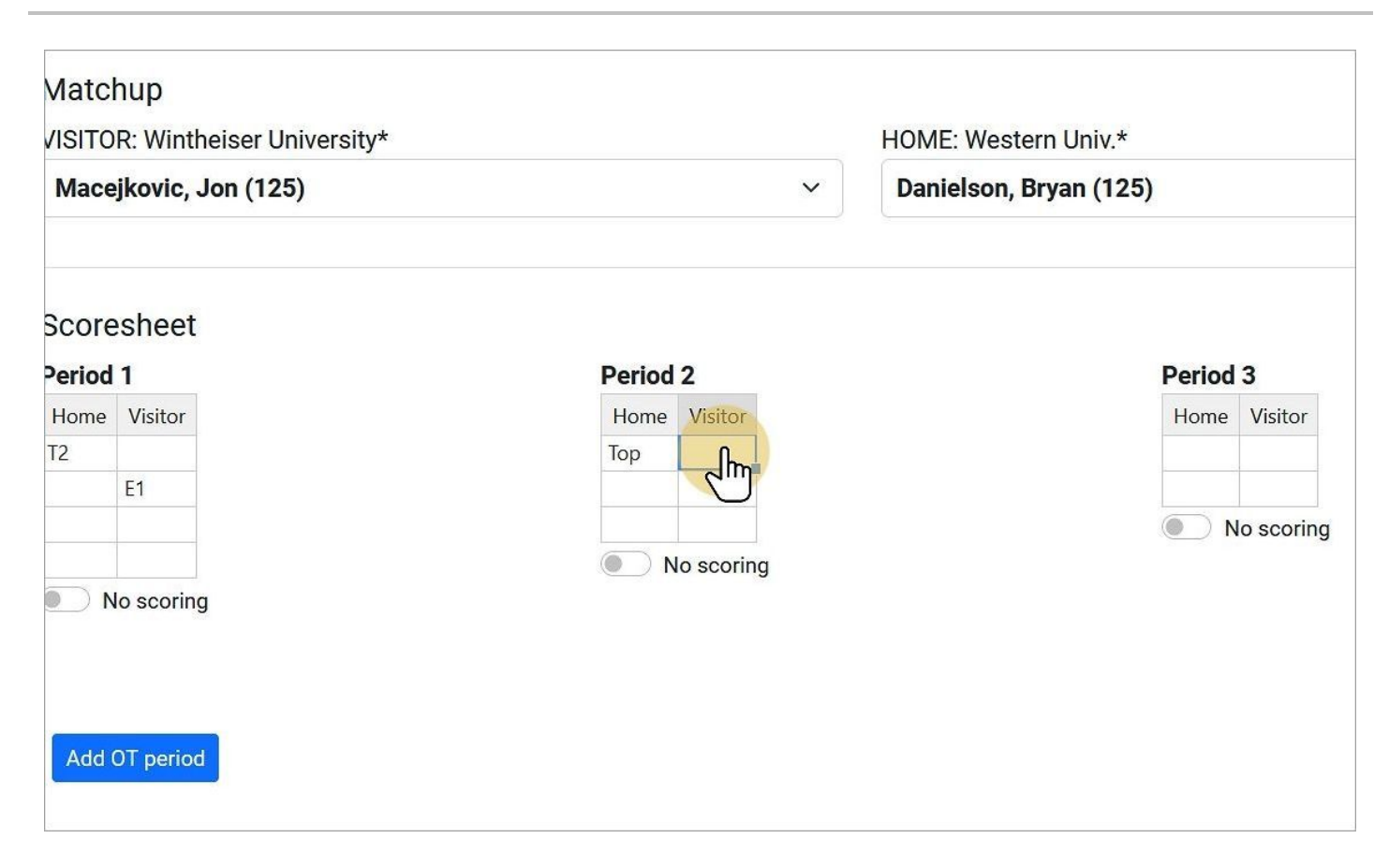

Scoring should be entered in the alternating order that it occurred in the match.

|        | Ca | Ŭ                  |
|--------|----|--------------------|
|        | T2 |                    |
| Matcl  | T3 |                    |
| VISITO | Im | heiser University* |
| Mace   | N  | Jon (125)          |
|        | N3 |                    |
| Coore  | R2 |                    |

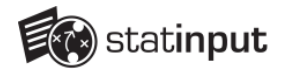

|              | Score<br>P1<br>P2<br>P3<br>T2<br>No scoring |   |
|--------------|---------------------------------------------|---|
| ✓ Da         | nielson, Bryan (125)<br>Bariad 2            | ~ |
| Home Visitor | Home Visitor                                |   |
| Top E1       | Bot                                         |   |
|              |                                             |   |
| No scoring   | No scoring                                  |   |
|              |                                             |   |
|              |                                             |   |
|              |                                             |   |
|              |                                             |   |
|              |                                             |   |
| <u> </u>     |                                             |   |

If no scoring took place in a period, be sure to check the box to notate that so that the period is not skipped during processing.

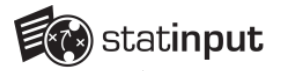

# Once all scoring has been entered, complete the Outcome/Decision fields at the bottom of the page

Be sure to mark the winning wrestler and the decision type.

|                        |                         | No scoring                                    |                                         |
|------------------------|-------------------------|-----------------------------------------------|-----------------------------------------|
| No scoring             |                         |                                               |                                         |
|                        |                         |                                               |                                         |
|                        |                         |                                               |                                         |
| Add OT period          |                         |                                               |                                         |
|                        |                         |                                               |                                         |
|                        |                         |                                               |                                         |
| Bout Outcom            | e/Decision              |                                               |                                         |
| Bout Outcom<br>Winner* | e/Decision<br>Decision* | Elapsed Time (if nec. F/TF/DQ)                | Riding Time (if applic.)                |
| Bout Outcom<br>Winner* | Decision<br>Decision*   | Elapsed Time (if nec. F/TF/DQ)                | Riding Time (if applic.)                |
| Bout Outcom<br>Winner* | Decision<br>Decision*   | Elapsed Time (if nec. F/TF/DQ)<br>Format 0:00 | Riding Time (if applic.)<br>Format 0:00 |
| Bout Outcom<br>Winner* | Decision*               | Elapsed Time (if nec. F/TF/DQ)<br>Format 0:00 | Riding Time (if applic.)<br>Format 0:00 |
| Bout Outcom<br>Winner* | Decision*               | Elapsed Time (if nec. F/TF/DQ)<br>Format 0:00 | Riding Time (if applic.)<br>Format 0:00 |

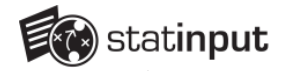

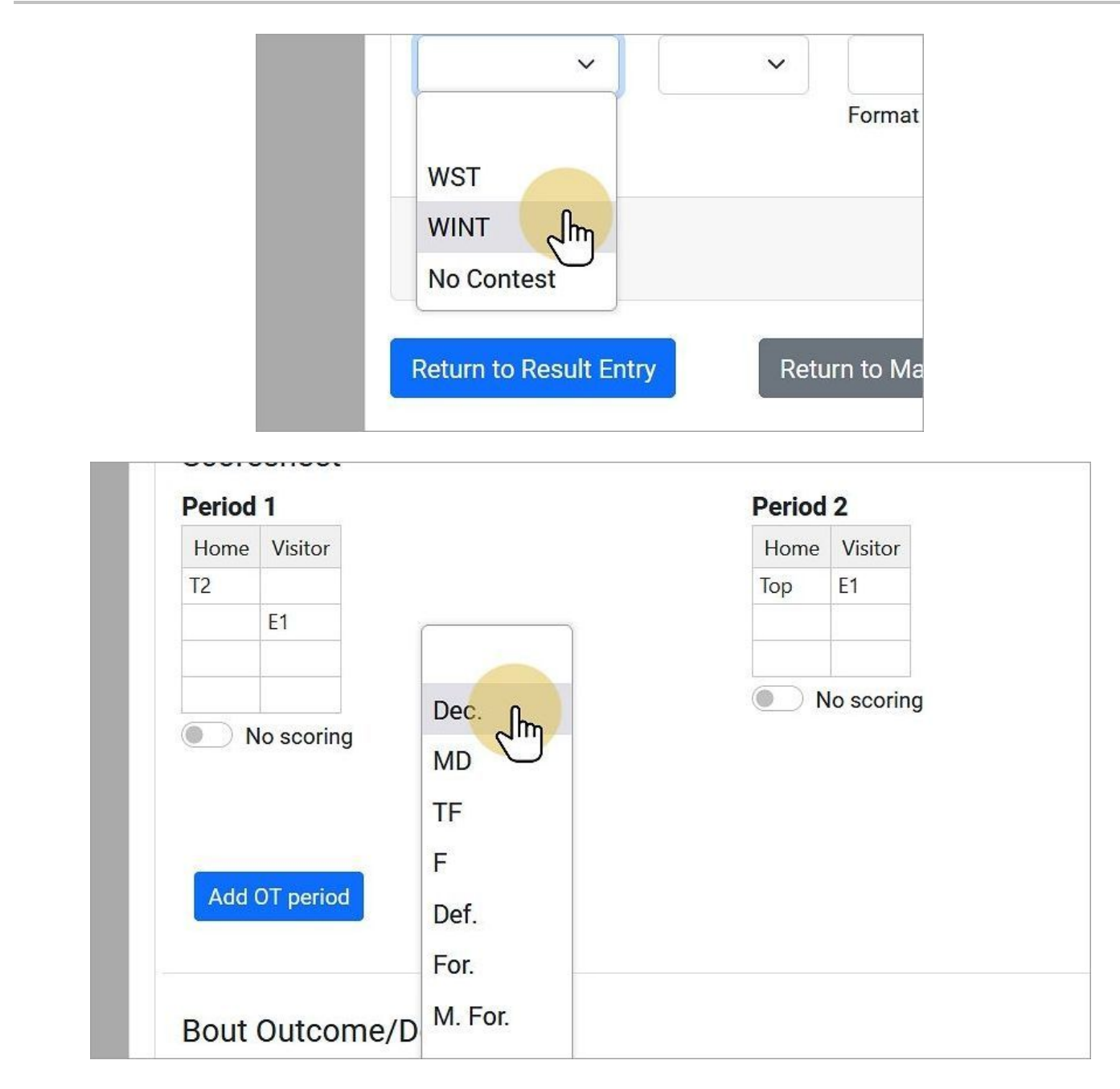

If a bout was decided by Fall, Technical Fall or DQ/Forfeit, be sure to record the ending time (total elapsed time) of the match.

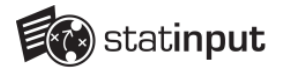

| ed Time (if nec. F/TF/DQ) | Riding Time (if applic.) | RT Adv.         |     |
|---------------------------|--------------------------|-----------------|-----|
| t 0:00                    | Format 0:00              |                 | _   |
| atch Manager 🔶 🛨          | Team Adjustments         | 🛱 Wrap up Match |     |
|                           |                          |                 | - 1 |

If a riding time was tracked during the bout, you can input the total riding time and the wrestler that finished with the advantage. Note: riding time points are not awarded automatically based on this entry; you must mark RT in a wrestler's column in the final Period in order to award a point.

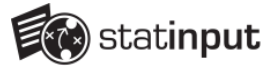

## Press Save to complete the bout's entry

| Period                   | 1                 |                               |              | Perio                             | d 2          |                                    | Period           | 3            |  |
|--------------------------|-------------------|-------------------------------|--------------|-----------------------------------|--------------|------------------------------------|------------------|--------------|--|
| Home                     | Visitor           |                               |              | Home                              | e Visitor    |                                    | Home             | Visitor      |  |
| T2                       |                   |                               |              | Тор                               | E1           |                                    |                  | Bot          |  |
|                          | E1                |                               |              |                                   |              |                                    |                  | R2           |  |
|                          |                   |                               |              |                                   |              |                                    |                  |              |  |
|                          |                   |                               |              |                                   | No scoring   |                                    |                  | la sessione  |  |
|                          | o scoring         |                               |              |                                   |              |                                    |                  | vo sconng    |  |
|                          |                   |                               |              |                                   |              |                                    |                  |              |  |
| Bout (<br>Winner<br>WINT | Dutcome<br>*      | /Decision<br>Decision<br>Dec. | ו<br>ז*<br>~ | Elapsed Time (if n                | ec. F/TF/DQ) | Riding Time (if app                | lic.)            | RT Adv.      |  |
| Bout (<br>Winner<br>WINT | Dutcome<br>*<br>~ | /Decision<br>Decision<br>Dec. | ו<br>ו*<br>~ | Elapsed Time (if n                | ec. F/TF/DQ) | Riding Time (if app                | ilic.)           | RT Adv.<br>~ |  |
| Bout (<br>Winner<br>WINT | Dutcome<br>*<br>~ | /Decision<br>Decision<br>Dec. | ו<br>ו*<br>י | Elapsed Time (if n<br>Format 0:00 | ec. F/TF/DQ) | Riding Time (if app                | lic.)            | RT Adv.<br>~ |  |
| Bout (<br>Winner<br>WINT | Dutcome<br>*<br>~ | /Decision<br>Decision<br>Dec. | ו<br>ז*<br>י | Elapsed Time (if n<br>Format 0:00 | ec. F/TF/DQ) | Riding Time (if app                | lic.)            | RT Adv.<br>~ |  |
| Bout (<br>Winner<br>WINT | Outcome<br>*<br>~ | /Decision<br>Decision<br>Dec. | ו<br>ז*<br>י | Elapsed Time (if n<br>Format 0:00 | ec. F/TF/DQ) | Riding Time (if app                | lic.)            | RT Adv.<br>~ |  |
| Bout Winner<br>WINT      | Dutcome<br>*<br>~ | /Decision<br>Decision<br>Dec. | ו<br>ז*<br>י | Elapsed Time (if n<br>Format 0:00 | ec. F/TF/DQ) | Riding Time (if app                | lic.)            | RT Adv.<br>~ |  |
| Bout (<br>Winner<br>WINT | Dutcome<br>*<br>* | /Decision<br>Decision<br>Dec. | ו<br>זי<br>י | Elapsed Time (if n<br>Format 0:00 | ec. F/TF/DQ) | Riding Time (if app                | lic.)            | RT Adv.<br>~ |  |
| Bout (<br>Winner<br>WINT | Dutcome<br>*<br>• | /Decision<br>Decision<br>Dec. | n<br>n*<br>~ | Elapsed Time (if n<br>Format 0:00 | ec. F/TF/DQ) | Riding Time (if app<br>Format 0:00 | blic.)<br>28 Wra | RT Adv.<br>~ |  |

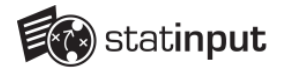

## Once saved, the result of the bout will be displayed.

| Home               | 🏟 Manage Team           | In Current Match/Game  | <b>L→</b> Logo    | ut 🚺 l           | Jser Guide | Western Univ. Mens Wrest |
|--------------------|-------------------------|------------------------|-------------------|------------------|------------|--------------------------|
|                    |                         |                        | Bout has been u   | pdated           |            |                          |
|                    |                         |                        |                   |                  |            |                          |
|                    |                         | Dual Mat               | ch 10/19/2023     | (Mens Wrestling) | )          |                          |
| Winth              | neiser University       | y (WINT) [V]           | 3                 | 0                | V          | Vestern Univ. (WST) [H]  |
|                    |                         |                        | In Progres        | SS               |            |                          |
| Return t<br>Select | a bout for scores       | eturn to Match Manager | ± Team A          | djustments       | 🛱 Wrap uj  | p Match                  |
| Enter Fi           | nal Results/Scores Only |                        |                   |                  |            |                          |
| Bout Edit          | tor Re-Enter Results    | 125 - Macejkovic o     | def. Danielson by | Dec. 4-2         |            |                          |
| Result Er          | ntry 133 - Schmi        | tt vs. Irvine          |                   |                  |            |                          |
| Result Er          | ntry 141 - D'Amo        | re vs. Runnels         |                   |                  |            |                          |
|                    |                         |                        |                   |                  |            |                          |

| Results E        | Entry for Ma     | atch                          |
|------------------|------------------|-------------------------------|
| Return to Result | t Entry Retu     | rn to Match Manager 🛛 🔶 🛨 Tea |
| Select a bou     | ut for scoreshe  | eet entry:                    |
| Enter Final Resu | ults/Scores Only |                               |
| Bout Editor      | Re-Enter Result  | 125 - Macejkovic def. Daniels |
| Result Entry     | 133 - Schmitt v  | s. Irvine                     |
| Popult Entry     | 141 - D'Amore y  | is Runnels                    |

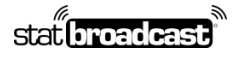

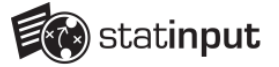

You can use the red Re-Enter Results button to start over on entering results for a bout. **Note: this will erase any** existing information saved for the bout.

| Dual                                                                                                    | Match 10/19     | /2023 (Mens Wrestling) |                         |
|----------------------------------------------------------------------------------------------------|-----------------|------------------------|-------------------------|
| Wintheiser University (WINT) [V]                                                                                                    | 3               | 0                      | Western Univ. (WST) [H] |
|                                                                                                    | In Pr           | ogress                 |                         |
| Results Entry for Match                                                                                                    |                 |                        |                         |
| Results Entry for Materi                                                                                                    |                 |                        |                         |
| Return to Result Entry Return to Match Manager                                                                                                    | <u>+ Te</u>     | eam Adjustments        | 🔯 Wrap up Match         |
|                                                                                                    |                 |                        |                         |
|                                                                                                    |                 |                        |                         |
| Select a bout for scoresheet entry:                                                                                                    |                 |                        |                         |
| Select a bout for scoresheet entry:<br>Enter Final Results/Scores Only                                                                                                    |                 |                        |                         |
| Select a bout for scoresheet entry:<br>Enter Final Results/Scores Only                                                                                                    |                 |                        |                         |
| Select a bout for scoresheet entry:<br>Enter Final Results/Scores Only Bout Edition Re-Enter Results 125 - Macejkow                                                                                                    | vic def. Daniel | son by Dec. 4-2        |                         |
| Select a bout for scoresheet entry:<br>Enter Final Results/Scores Only Bout Edition Re-Enter Results 125 - Macejkow Result Entry 133 - Schmitt vs. Irvine                                                                                                    | vic def. Daniel | son by Dec. 4-2        |                         |
| Select a bout for scoresheet entry:         Enter Final Results/Scores Only         Bout Edition       Re-Enter Results         125 - Macejkov         Result Entry       133 - Schmitt vs. Irvine         Result Entry       141 - D'Amore vs. Runnels                                                                                                    | vic def. Daniel | son by Dec. 4-2        |                         |
| Select a bout for scoresheet entry:         Enter Final Results/Scores Only         Bout Edition       Re-Enter Results         125 - Macejkov         Result Entry       133 - Schmitt vs. Irvine         Result Entry       141 - D'Amore vs. Runnels         Result Entry       149 - Howe vs. Runnels                                                     | vic def. Daniel | son by Dec. 4-2        |                         |
| Select a bout for scoresheet entry:         Enter Final Results/Scores Only         Bout Edition       Re-Enter Results         125 - Macejkov         Result Entry       133 - Schmitt vs. Irvine         Result Entry       141 - D'Amore vs. Runnels         Result Entry       149 - Howe vs. Runnels         Result Entry       157 - Lakin vs. Copeland | vic def. Daniel | son by Dec. 4-2        |                         |

You can use the blue Bout Editor button to bring up the Editor view from the main Live Scoring interface. This will allow you to add, edit or delete individual scoring actions as needed for a bout you have already entered.

| Macejkovic (V                          | VINT) [V      | 1                                     | 4                       | 2                             | Bryan D            | Danielson (WST    |
|----------------------------------------|---------------|---------------------------------------|-------------------------|-------------------------------|--------------------|-------------------|
| Bout Auditor V                         | /iew          |                                       |                         |                               | 2 Refresh Actions  | Recalc Bout Score |
| You are auditing this<br>Select Period | s bout. You m | ay edit, delete or inse<br>Period 3 ~ | ert plays below while a | nother user/computer live sco | ores this matchup. |                   |
| ♣ Reorder Actions Show 25 ✓ entries    | s<br>ries     |                                       |                         | - Em                          | Search:            |                   |
|                                        | Team          | Action                                |                         |                               |                    | Pts               |
| 1                                      |               | startperiod                           | Start of Period 3       |                               |                    |                   |
|                                        | V             | position                              | Macejkovic (WIN         | IT) selects bottom position   |                    |                   |
|                                        | V             | score                                 | Reversal scored         | by Macejkovic (WINT) - 2PT    |                    | 2                 |
|                                        |               |                                       |                         |                               |                    |                   |
|                                        |               | endperiod                             | End of Period 3         |                               |                    |                   |

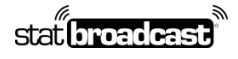

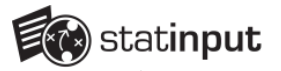

### **Final Results Entry**

To enter final results only, click the Red button at the top of the bout selection page

| Return to Resu  | I <mark>t Entry</mark> Re | turn to Match Manager | + Team Adjustments         | Wra |
|-----------------|---------------------------|-----------------------|----------------------------|-----|
| Select a bo     | out for scoresh           | eet entry:            |                            |     |
| Enter Final Res | sults/Scores Only         |                       |                            |     |
| Bout Editor     | Re-Enter Results          | 125 - Macejkovic d    | lef. Danielson by Dec. 4-2 |     |
| Result Entry    | 133 - Schmitt             | vs. Irvine            |                            |     |
| Result Entry    | 141 - D'Amore             | e vs. Runnels         |                            |     |
| Result Entry    | 149 - Howe v              | s. Runnels            |                            |     |
| Result Entry    | 157 - Lakin vs            | s. Copeland           |                            |     |
| Result Entry    | 165 - O'Hara v            | vs. Duggan            |                            |     |
| Result Entry    | 174 - VonRue              | den vs. Smith Jr.     |                            |     |

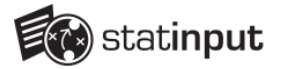

### Result entry fields will be displayed for each bout

Note: if a bout already has any scoring entered for it, even if not finished, you will not be able to enter a final result for it.

|                             |                                               |                |                                       | _ rounning                 |                      | ap ap maton |             |
|-----------------------------|-----------------------------------------------|----------------|---------------------------------------|----------------------------|----------------------|-------------|-------------|
| Inter                       | <b>Final Results</b>                          |                |                                       |                            |                      |             |             |
| Return                      | To Scoresheet Entry                           |                |                                       |                            |                      |             |             |
|                             |                                               |                |                                       |                            |                      |             |             |
| nformati                    | on from bouts that have                       | e any of the f | ive required fields will no           | t be recorde               | d.                   |             |             |
| denotes                     | s required field<br>s scores are only require | d for Dec/MD   | )/TF Bout Decisions                   |                            |                      |             |             |
| denotes                     | time is only required for                     | r a F/TF/DQ E  | Bout Decision                         |                            |                      |             |             |
| 125                         | Macejkov <mark>ic def.</mark> Danie           | lson by Dec.   | 4-2 Scoring data presen               | t <mark>final score</mark> | e may not be entered |             |             |
|                             | WINT*                                         | Score+         | WST*                                  | Score+                     | Winner*              | Decision*   | OT*         |
| 133                         | Schmitt, Roose 🗸                              |                | Irvine, Chris (1: $  \smallsetminus $ |                            | ~                    | ~           | Re 🗸        |
|                             |                                               | WINT           |                                       | WST                        |                      |             |             |
|                             |                                               |                |                                       |                            |                      |             |             |
| Time^                       |                                               |                |                                       |                            |                      |             |             |
| Time^                       | 0.00                                          |                |                                       |                            |                      |             |             |
| Time <sup>^</sup><br>Format | 0:00                                          |                |                                       |                            |                      |             |             |
| Time <sup>^</sup><br>Format | 0:00<br>WINT*                                 | Score+         | WST*                                  | Score+                     | Winner*              | Decision*   | OT*         |
| Time <sup>^</sup><br>Format | 0:00<br>WINT*<br>D'Amore, Julio + ~           | Score+         | WST*<br>Runnels, Virgil v             | Score+                     | Winner*              | Decision*   | OT*<br>Re ~ |

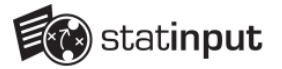

# For each result, record the winner, decision type and score/time when applicable

For any bout that has a required field missing (wrestlers, winner, decision type), all fields will be skipped during entry and no data will be saved for that bout.

| 125                         | Macejkovic def. Daniel          | son by Dec. | 4-2 Scoring data presen   | t final score | e may not be entered |
|-----------------------------|---------------------------------|-------------|---------------------------|---------------|----------------------|
|                             | WINT*                           | Score+      | WST*                      | Score+        | Winner*              |
| 133                         | Schmitt, Roose 🗸                | (how        | Irvine, Chris (1: 🗸       |               |                      |
| Time^                       |                                 |             |                           |               |                      |
| Time <sup>*</sup>           | 0:00<br>WINT*                   | Score+      | WST*                      | Score+        | Winner*              |
| Time <sup>^</sup><br>Format | 0:00<br>WINT*<br>D'Amore, Julio | Score+      | WST*<br>Runnels, Virgil V | Score+        | Winner*              |

## statinput

#### Using the Post-Match Result Entry Tool for entering offline matches

| Scoring data presen | t final score | e may not be entered      |           |      |
|---------------------|---------------|---------------------------|-----------|------|
| WST*                | Score+        | Winner*                   | Decision* | OT*  |
| Irvine, Chris (1: 🗸 | 11            | ~                         | ~         | Re 🗸 |
|                     | WST           | WINT<br>WST<br>No Contest |           |      |
| /ST*                | Score+        | vvinner*                  | Decision* | OT*  |
| Runnels, Virgil 🗸 🗸 |               | ~                         | ~         | Re 🗸 |
|                     | WST           |                           |           |      |

| atch Manager                       | <mark>±</mark> Team Adju | stments       | 🛿 Wra  | p up Match    |      |  |
|------------------------------------|--------------------------|---------------|--------|---------------|------|--|
|                                    |                          |               |        | Dech          |      |  |
| ve required fields will no         | t be recorded            | I.            |        | TF<br>F       |      |  |
| /TF Bout Decisions<br>out Decision |                          |               |        | Def.<br>For.  |      |  |
| -2 Scoring data present            | t final score            | may not be er | ntered | M. For.<br>DQ |      |  |
| WST*                               | Score+                   | Winner*       |        | Dec. TB RT    | OT*  |  |
| Irvine, Chris (1: $$               | 11                       | WINT          | ~      | ~             | Re 🗸 |  |
|                                    | WST                      |               |        |               |      |  |

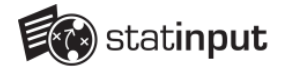

| ut Decision           |               |                      |            |      |  |
|-----------------------|---------------|----------------------|------------|------|--|
| 2 Scoring data presen | t final score | e may not be entered | Dec.<br>MD |      |  |
| WST*                  | Score+        | Winner*              | TF         | OT*  |  |
| Irvine, Chris (1: 🗸   | 11            | WINT ~               | ۲ clm      | Re 🗸 |  |
|                       | WST           |                      | Det.       |      |  |
|                       |               |                      | For.       |      |  |
|                       |               |                      |            |      |  |
| WST*                  | Score+        | Winner*              | Dec. TB RT | OT*  |  |
| Runnels, Virgil 🗸     |               | wst v                | ~          | Re 🗸 |  |
|                       | WST           |                      |            |      |  |

| ot be ent | ered |           |                 |
|-----------|------|-----------|-----------------|
| er*       |      | Decision* | OT*             |
| ıт        | ~    | Dec.      | ✓ Re ✓          |
|           |      |           | Regulation/None |
|           |      |           | sv C            |
|           |      |           | ТВ              |
| er*       |      | Decision* | OT*             |

If a bout went to overtime, select the type of period (Sudden Victory or Tie Breaker) during which the bout ended.

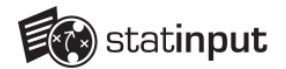

| THETTER | time is only required fo |                | )/TF Bout Decisions       |               |                      |   |           |      |
|---------|--------------------------|----------------|---------------------------|---------------|----------------------|---|-----------|------|
| 125     | Macejkovic def. Danie    | lson by Dec.   | 4-2 – Scoring data presen | t final score | e may not be entered | d |           |      |
|         | WINT*                    | Score+         | WST*                      | Score+        | Winner*              |   | Decision* | OT*  |
| 133     | Schmitt, Roose 🗸         | 17             | Irvine, Chris (1: 🗸       | 11            | WINT                 | ~ | Dec. 🗸    | Re 🗸 |
| Time^   | 0:00                     | WINT           |                           | WST           |                      |   |           |      |
|         | WINT*                    | Score+         | WST*                      | Score+        | Winner*              |   | Decision* | OT*  |
| 141     | D'Amore, Julio           |                | Runnels, Virgil 🗸         |               | WST                  | ~ | F v       | Re 🗸 |
|         |                          |                |                           |               |                      |   |           |      |
| Time^   | 0:00                     | WINT           |                           | WST           |                      |   |           |      |
| Time^   | 0:00<br>WINT*            | WINT<br>Score+ | WST*                      | WST<br>Score+ | Winner*              |   | Decision* | OT*  |

For matches ending in a Fall, Technical Fall or DQ/Forfeit, enter the elapsed time of the match when ended.

|                   | WINT*                     | Score+ | WST*             |
|-------------------|---------------------------|--------|------------------|
| 141               | D'Amore, Julio 🗸 🗠        |        | Runne            |
|                   |                           | WINT   |                  |
| Time <sup>^</sup> |                           |        |                  |
| 3:11              | Jm                        |        |                  |
| Format            | 0:00                      |        |                  |
|                   |                           |        | Constant and the |
|                   | WINT*                     | Score+ | WST*             |
| 149               | WINT*<br>Howe, Anastaci ~ | Score+ | WST*             |

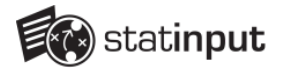

### Press Submit Scores to save entered results for the match

|        | WINT*           | Score+      | WST*              | Score+                   | Winner*  |
|--------|-----------------|-------------|-------------------|--------------------------|----------|
| 285    | Kuhlman, Robe 🗸 |             | Jacobs, Glenn ( 🗸 |                          | ~        |
| Time^  |                 | WINT        |                   | WST                      |          |
| Format | 0:00            |             |                   |                          |          |
|        |                 |             |                   |                          |          |
| Subm   | iit Scores      |             |                   |                          |          |
| Subm   | to Result Entry | Return to M | latch Manager     | <mark>±</mark> Team Adju | istments |
| Subm   | to Result Entry | Return to M | latch Manager     | <mark>±</mark> Team Adju | Istments |